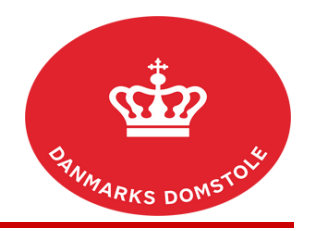

## Vejledning – Kvittering for ny sag

Du kan her se, hvordan du på domstolenes sagsportal kan bekræfte, at du har modtaget en ny sag. Du finder domstolenes sagsportal på <u>www.minretssag.dk</u>. Når du kvitterer for at have modtaget sagen, vil retten ikke forkynde sagens dokumenter for dig. Når du har kvitteret for at have modtaget sagen, kan du på <u>www.minretssag.dk</u> se, om retten har fastsat frist for, at du skal indlevere et processkrift, eller indkaldt dig til et møde i sagen.

| Fase                                             | Forklaring                                                                                                    | Tast                                                                                                    |
|--------------------------------------------------|----------------------------------------------------------------------------------------------------|----------------------------------------------------------------------------------------------------|
| Log på domstolenes<br>sagsportal                 | Du finder domstolenes sagsportal på<br><u>www.minretssag.dk</u> . Du skal bruge MitID<br>til at logge ind.                                                                                                    | Mit 10                                                                                                    |
| Hvor finder du dine frister?                     | På startsiden kan du se dine sager.<br>I kolonnen "Frister og Retsmøder" kan du<br>se dine frister. Du kan få bedre overblik<br>over dine frister ved at klikke på linket<br>" <u>Frister</u> " for at se en oversigt. | <u>Frister</u> og <u>Retsmøder</u>                                                                                                    |
| Find den rigtige frist                           | Find den frist, som du ønsker at behandle.<br>Du kan fra oversigten over dine frister<br>bruge mulighederne for at gruppere eller<br>filtrere dine sager for at finde den rigtige.                                     | <ingen gruppering=""></ingen>                                                                                                    |
| Håndter fristen fra din<br>samlede fristoversigt | Markér fristen til "Kvittering for<br>modtagelse". Knappen med "Håndter frist"<br>bliver nu aktiv. Tryk på "Håndter frist".                                                                                            | Udleb • Frist til Fristansvarlig   27.12-2021 Kvittering for modtagelse Sagsegte Domstolsstyrelsen   Image: Strange Strange S |
| Bekræft, at du har modtaget<br>sagen             | I vinduet "Bekræft, at du har modtaget<br>sagen" skal du trykke på "Bekræft<br>modtagelse".                                                                                                    | Bekræft modtagelse                                                                                                    |
|                                                  | • Hvis du er advokat og<br>repræsenterer flere sagsøgte i en<br>sag, skal du vælge, på hvis vegne<br>du bekræfter at have modtaget<br>sagen.                                                                           |                                                                                                    |
| Håndter fristen fra sagen                        | På startsiden kan du se dine sager. Du kan<br>få bedre overblik over dine sager ved at<br>klikke på linket " <u>Sager</u> " for at se en<br>oversigt.                                                                  | Sager                                                                                                    |
|                                                  | For at åbne en aktuel sag, dobbeltklik på sagen eller markér sagen og tryk "Åbn".                                                                                                    | 🖹 Åbn                                                                                                    |
|                                                  | På sagen er der to muligheder for at kvittere for modtagelse af sagen.                                                                                                    |                                                                                                    |

|                                      | 1. Fra fanen "Sagsoverblik" skal du under<br>"Næste frister" (scroll ned på siden)<br>markere "Kvittering for modtagelse" og<br>trykke på "Håndter frist".                                                                                                    | Sagsoverblik<br>Næste frister<br>Fristype Ansvarlig<br>Kvittering for modtagelse Sagsegte Domstolestyrelsen<br>Håndter frist |
|--------------------------------------|----------------------------------------------------------------------------------------------------|----------------------------------------------------------------------------------------------------|
| Bekræft, at du har modtaget<br>sagen | I vinduet "Bekræft, at du har modtaget<br>sagen" skal du trykke på "Bekræft<br>modtagelse".                                                                                                    | ✓ Bekræft modtagelse                                                                                                    |
|                                      | Eller                                                                                                    |                                                                                                    |
|                                      | 2. Tryk på fanen "Frister" og der åbnes et<br>overbliksbillede over den pågældende sags<br>frister.                                                                                                    | Frister                                                                                                    |
|                                      | Markér fristen "Kvittering for modtagelse"<br>og tryk på "Håndter frist".                                                                                                    | Fristtype Fristansvarlig   Kvittering for modtagelse Sagsegte Domstolsstyrelsen   Håndter frist                              |
|                                      | • OBS: Hvis din modpart har en frist,<br>vil knappen med "Håndter frist"<br>ikke være aktiv og derfor være grå<br>for dig.                                                                                                    | 🗳 Håndter frist                                                                                                    |
| Bekræft, at du har modtaget sagen    | I vinduet "Bekræft, at du har modtaget<br>sagen" skal du trykke på "Bekræft<br>modtagelse".                                                                                                    | Bekræft modtagelse                                                                                                    |
| Svarskrift                           | Du kan under "Frister og Retsmøder" se, at<br>du ikke længere har frist til at kvittere for<br>modtagelsen af sagen. I stedet vil retten ofte<br>have fastsat en frist for, at du skal indlevere<br>svarskrift (dine bemærkninger) i sagen. Du<br>kan læse mere herom i det brev, du har fået | <u>Frister</u> og <u>Retsmøder</u>                                                                                           |
|                                      | fra retten. Brevet finder du ved at åbne<br>sagen og gå ind på fanen "Dokumenter og<br>meddelelser" og finde fristbrevet "Frist for<br>svarskrift med udeblivelsesvirkning".<br>Markér linjen og dobbeltklik for at åbne<br>meddelelsen eller markér linjen og tryk på<br>"Åbn".              | Dokumenter og<br>meddelelser<br>6-Korrespondance Fristhrev Frist for svarskrift med udeblivelsesvikning<br>Rahn              |
| Frist for svarskrift                 | Fristen til "Svarskrift" kan findes på samme<br>måde som fristen til "Kvittering for<br>modtagelse". Se nærmere om indlevering af<br>svarskrift i vejledningen "Svarskrift".                                                                                                    |                                                                                                    |